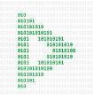

| Используемая терминология: |                                                                                                    |  |
|----------------------------|----------------------------------------------------------------------------------------------------|--|
| ПО                         | Компьютерные программы, разработанные для                                                                      |  |
|                            | выполнения определённых задач или функций                                                                      |  |
| Плеер (SCPlayer)           | ПО для воспроизведения видео-контента на устройствах с                                                         |  |
|                            | экраном с возможностью воспроизведения защищенных                                                              |  |
|                            | медиа-пакетов формата .sc                                                                                      |  |
| Панель управления          | ения ПО для удалённого управления процессами просмотра и передачи видео-контента на устройства с установленным |  |
|                            |                                                                                                    |  |
|                            | плеером                                                                                                    |  |
| Кодировщик                 | ПО для преобразования видеофайлов в формат .sc,                                                                |  |
|                            | предназначенное для защиты видео-контента от                                                                   |  |
|                            | несанкционированного распространения и                                                                         |  |
|                            | воспроизведения                                                                                                |  |

# Для демонстрации или приобретения копии SCPlayer вы можете связаться с нашими специалистами через форму на сайте <u>https://sc-player.ru</u> или написать нам на электронную почту: <u>info@sakhacontent.ru</u>

### 1. Установка с помощью .deb пакетов

Для работы программы необходимо два устройства: первое — это устройство (проектор/экран), на котором будет установлен плеер, а второе — устройство (ПК/ноутбук), на котором будет установлена программа для управления плеером через локальную сеть. На обоих устройствах должна быть установлена операционная система Linux Mint.

Для установки плеера на первое устройство запустите терминал и выполните команду:

# sudo apt install --fix-broken ./scpanel.deb -y

Для установки панели управления на втором устройстве запустите терминал и выполните команду:

# sudo apt install --fix-broken ./scStreamingApi.deb -y

Файлы scpanel.deb и scStreamingApi.deb находятся внутри архива, предоставляемого специалистом компании ООО «СахаКонтент».

### 2. Запуск плеера и панели управления

Ярлыки для запуска плеера и панели управления вы найдете в списке программ системы в разделе «Аудио и Видео». Сначала запустите плеер, затем — панель управления. Убедитесь, что оба устройства находятся в одной локальной сети.

После запуска панели управления вы увидите окно настройки (Рис.1), в котором нужно указать локальный IP-адрес системы, на которой работает плеер. Введите его и задайте пин-код для авторизации, затем нажмите «Установить». После этого необходимо перезапустить панель управления (Рис.2) для корректного функционирования.

| Панель управления — 🗆 😣                                                                                                    | Панель управления — 🗆 🛞               |
|----------------------------------------------------------------------------------------------------|---------------------------------------|
| SCPLayer                                                                                                    | SCPlayer<br>панель управления плеером |
| НАСТРОЙКИ                                                                                                    | Выберите файл 🗸 🔪 🖹                   |
| 192.168.1.2                                                                                                    |                                       |
|                                                                                                    | 43 ГБ свободно из 233 ГБ<br>К         |
| установить                                                                                                    | nneep                                 |
| ¢                                                                                                    | 00:00:00 🔿 перемотать                 |
| and the second second sec |                                       |

Рисунок 1

Рисунок 2

# 3. Кодирование видеофайлов в формат плеера

Для перекодирования видеофайлов используйте кодировщик SCEncoder.exe (Рис.3) из папки SCEncoder.

Кликните на троеточие, чтобы выбрать видеофайл (mp4, mkv, avi), указав путь до необходимого файла, затем нажмите кнопку «Encode».

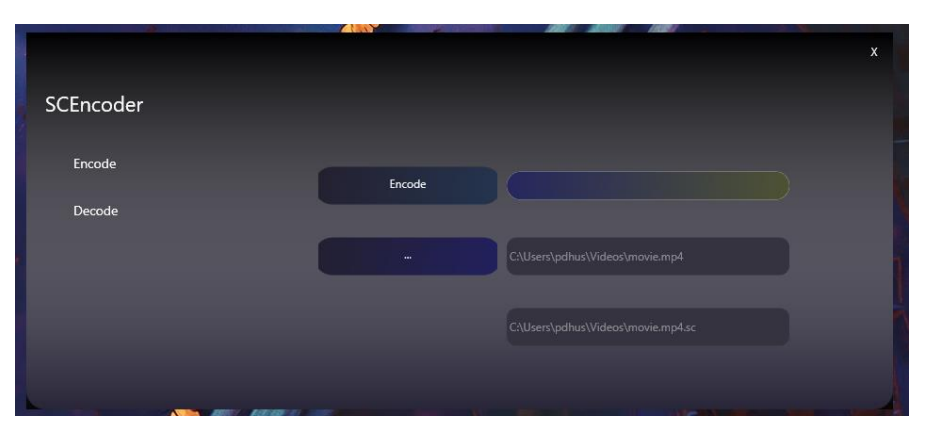

Рисунок 3

# 4. Загрузка файлов в плеер

После завершения процесса кодирования рядом с оригинальным файлом появится файл с .sc расширением (Рис.4). Перетащите его в окно панели управления (Рис.5), чтобы начать загрузку в хранилище плеера через локальную сеть.

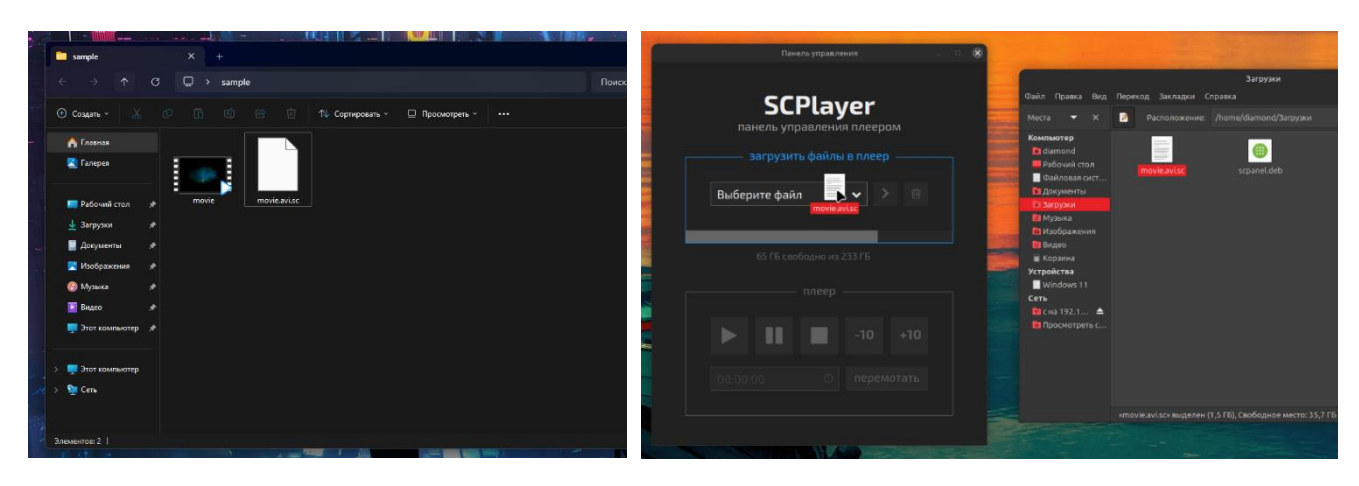

Рисунок 4

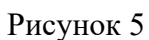

#### 5. Запуск видео через панель управления

После завершения загрузки выберите файл (Рис.6) и нажмите кнопку запуска (справа от списка файлов). Видеофайл будет открыт на первой системе, и в панели управления активируются кнопки управления воспроизведением (плей, пауза, стоп, перемотка).

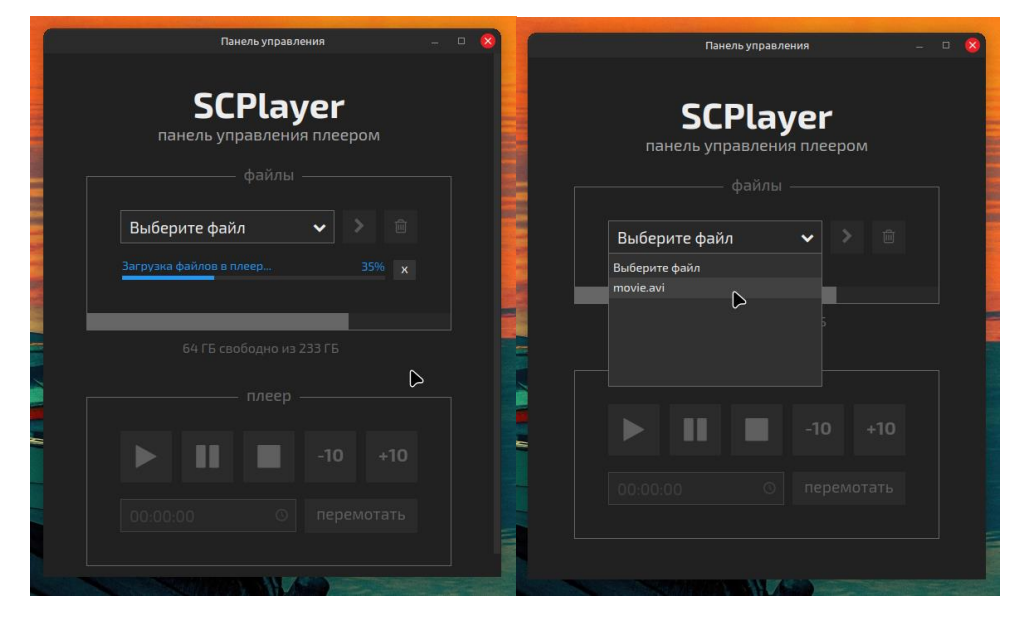

Рисунок 6